# Manual for Online Sample Submission for SAIF Instruments.

1. Click Apply online SAIF instruments in main menu. Otherwise click <u>Click here to submit the</u> <u>sample</u> in each page of instruments icon.

| 🗇 Official Website of 💷 🗙 🍖 Sophisticated Analy 🙁 🖸 Login For External U 🗙 🔚                                                  | Person 1 🚽 🗃 🕺 |
|----------------------------------------------------------------------------------------------------|----------------|
| 🗧 🗧 🕻 saifora.iitb.ac.in/Web_Portal_DST_SAIF/DST_SAIF_AII/DST_SAIF_AII_Ext_User_Login.jsp?dsidexurln=RbJERvj3PADN1o79ig0g/Q== | @ 🚖 🐻 🚍        |
| Department Of Science & Technology, Delhi<br>Sonhisticated Analytical Instrument Facility, Chandisonk                         |                |
| Sophisticated Analytical Instrument Facility, Chandigarn<br>Panjab University, Chandigarh                                     |                |
|                                                                                                    | 4              |
| Type of Facilities     Online Request Management System                                                                       |                |
| Facilities     (Tests/Modes)     Login For Users                                                                              | I              |
| Estimation of<br>Charges     Login ID *:     Password *:                                                                      |                |
| Wait Period of Login     Facilities                                                                                           |                |
| FMC Members     I can't access my account Help     CREATE NEW ACCOUNT                                                         |                |

#### 2. Create New Account for New User by click Create New Account

### 3.Fill the following details:

|                           |                                                                  |                           | ,                                       | o                          |                                                                                                    |
|---------------------------|------------------------------------------------------------------|---------------------------|-----------------------------------------|----------------------------|----------------------------------------------------------------------------------------------------|
| about SAIF                | Online Registration                                              |                           |                                         |                            |                                                                                                    |
| Objectives                |                                                                  | SOU                       |                                         |                            |                                                                                                    |
| ctivities                 | AT I                                                             | . STATE -                 | -                                       |                            | 10 - ma                                                                                                    |
| ATE Contros               | S11                                                              | - inclusion '             |                                         |                            |                                                                                                    |
| ocation/Addresses         |                                                                  |                           | -                                       |                            |                                                                                                    |
| acilities                 | A CONTRACTOR                                                     |                           |                                         | ~                          |                                                                                                    |
| acilities At Individual   |                                                                  |                           | Create New Logi                         | For Leave                  |                                                                                                    |
| AIFS                      |                                                                  |                           | Create New Logi                         | TTOI USEIS                 |                                                                                                    |
|                           |                                                                  |                           | * Att Fields are m                      | indatory.                  |                                                                                                    |
| ests/Modes of Facilities  | Email Id *                                                       | :<br>test@amail.com       | This email                              | d is as your login id.     |                                                                                                    |
| At SAIFs                  | Password *                                                       |                           |                                         |                            |                                                                                                    |
| itatus of Facilities of   | Confirm Password *                                               |                           |                                         |                            |                                                                                                    |
| ATEC                      | committassionere :                                               | If you forset yo          | au password we will id                  | entify you with this infor | nation                                                                                                    |
| ans                       | Security Ouestion * :                                            | What is your nickname?    | ion passionera, ins risking             | <b>*</b>                   | and a state of the state of the |
| stimation of Charges      | Your Answer *                                                    | : test                    | 1                                       |                            |                                                                                                    |
| or Facilities of SAIFs    | Select Organisation                                              | Paniab University, Chandi | garh                                    |                            | i i i i i i i i i i i i i i i i i i i                                                                                                    |
| vailability of Facilities | Category of the Org *                                            | : SAIF/SICART/Internal    | •]                                      |                            |                                                                                                    |
| tranatomity of Facilities | i<br>Double                                                      |                           |                                         |                            |                                                                                                    |
| Vait Period of Facilities | Department ~                                                     | Department of Botany      |                                         | *                          |                                                                                                    |
| of SAIFs                  | (Please write Full Form of                                       | C Destate Habrasaltar     |                                         |                            |                                                                                                    |
|                           | Organisation i.e. on letterhead (It                              | · Panjao University       |                                         |                            |                                                                                                    |
| MC Members of SAIFs       | will be displayed on invoice)                                    | Sector 14                 |                                         |                            |                                                                                                    |
| Contact Us                | Organisation Addr<br>(Do not add Org User Name) *                | Sector 14                 |                                         |                            |                                                                                                    |
| Create Common Login       | CARGO CONTRACTOR DE CARGO CONTRACTOR PORTO                       | 13.                       | 12                                      |                            |                                                                                                    |
| or ALL SAIF Centres       | City *                                                           | : Chandigarh              |                                         |                            |                                                                                                    |
|                           | State *                                                          | : Chandigarh              | *                                       |                            |                                                                                                    |
| Feedback                  | Pincode *                                                        | 160014                    |                                         |                            |                                                                                                    |
|                           | Category of the User                                             |                           |                                         |                            |                                                                                                    |
|                           | User Pre *                                                       |                           |                                         |                            |                                                                                                    |
|                           | Surname *                                                        | 2                         |                                         |                            |                                                                                                    |
|                           | Firstname *                                                      | 0                         |                                         |                            |                                                                                                    |
|                           | Designation *                                                    | 2                         |                                         |                            |                                                                                                    |
|                           | Alternative Email Id *                                           | 0                         |                                         |                            |                                                                                                    |
|                           | Contact No *                                                     | 5 J                       |                                         |                            |                                                                                                    |
|                           | Bill in the name of                                              | or:                       |                                         |                            |                                                                                                    |
|                           | (Lio not add Org Name Addr.)<br>Bill Address will same as Org. * | 5.                        |                                         |                            |                                                                                                    |
|                           | Org Short Name *                                                 | s <sup>[]</sup>           |                                         |                            |                                                                                                    |
|                           |                                                                  |                           |                                         |                            |                                                                                                    |
|                           |                                                                  |                           | 100000000000000000000000000000000000000 |                            |                                                                                                    |

## 4. Fill the category student or Faculty and if it is student fill supervisor details also.

| acilition                                                                                                    | and the second second            | 11 F                                                                                                    |                                        |                                                                                                    |
|----------------------------------------------------------------------------------------------------|----------------------------------|----------------------------------------------------------------------------------------------------|----------------------------------------|----------------------------------------------------------------------------------------------------|
| actilities At Individual                                                                                        |                                  |                                                                                                    | Treate New Login For Users             |                                                                                                    |
| NALES-                                                                                                    |                                  |                                                                                                    | * All Fields are and datory            |                                                                                                    |
| lests/Modes of Facilities                                                                                       | Email 14 =                       | : test@cmail.com)                                                                                                    | This email id is no your logis id.     |                                                                                                    |
| AI SAILS                                                                                                    | Password " :                     |                                                                                                    |                                        |                                                                                                    |
| itatus of Facilities of                                                                                         | Confirm Password *               |                                                                                                    |                                        | PERSONAL AND PERSONAL AND PER |
| AITS                                                                                                    |                                  | If you forget your                                                                                                    | password, we will identify you with th | na mformation                                                                                                    |
|                                                                                                    | Security Question *              | What is your clokname?                                                                                                    | *1                                     | A CONTRACTOR OF CONTRACTOR OF CONT                                                                                                    |
| utimation of Charges                                                                                            | Your Answer *                    | Inst                                                                                                    |                                        |                                                                                                    |
| or racinties of SALES                                                                                           | Select Organisation :            | Panjab University, Chandiger                                                                                                    | 1                                      | (3 <b>*</b> 2)                                                                                                    |
| wailability of Facilities                                                                                       | Category of the Org              | SAIF/SICART/Internal                                                                                                    |                                        |                                                                                                    |
|                                                                                                    | Decariment *                     | Department of Botany                                                                                                    |                                        | •                                                                                                    |
| Vait Period of Facilities                                                                                       | Organisation Name *              | 1 and a second second sec |                                        |                                                                                                    |
| I SAIFS                                                                                                    | (Piease write Path Parm of       | Panjab University                                                                                                    | 1                                      |                                                                                                    |
| MC Mombers of SATEs                                                                                             | will be disputed on Involves     |                                                                                                    |                                        |                                                                                                    |
| Are memoria of other                                                                                            |                                  | Sector L4                                                                                                    |                                        |                                                                                                    |
| ontact Us                                                                                                    | Organisation Addr                |                                                                                                    |                                        |                                                                                                    |
| A ALL AND A ALL AND A ALL AND A ALL AND A ALL AND A ALL AND A ALL AND A ALL AND A ALL AND A ALL AND A ALL AND A | (Lie not soc utg () ser (catter) |                                                                                                    |                                        |                                                                                                    |
| reate Common Login                                                                                              | City *                           | Enandmarth                                                                                                    |                                        |                                                                                                    |
| or ALL SAD CENTER                                                                                               | State *                          | Chandigam                                                                                                    | • 1                                    |                                                                                                    |
| eedback.                                                                                                    | Pincode -                        | 160014                                                                                                    |                                        |                                                                                                    |
|                                                                                                    | Category of the User             | : Student .                                                                                                    |                                        |                                                                                                    |
|                                                                                                    | User Pro *                       | Dr. •                                                                                                    |                                        |                                                                                                    |
|                                                                                                    | Sumame =                         | Test I                                                                                                    |                                        |                                                                                                    |
|                                                                                                    | Firstnade**                      | Test                                                                                                    |                                        |                                                                                                    |
|                                                                                                    | Designation "                    | Student                                                                                                    |                                        |                                                                                                    |
|                                                                                                    | Alternative Email 1d *           | - test@gmail.com                                                                                                    |                                        |                                                                                                    |
|                                                                                                    | Contact No "                     | 1 111111111                                                                                                    |                                        |                                                                                                    |
|                                                                                                    | Ouide User Pre *                 | Dr. Y                                                                                                    |                                        |                                                                                                    |
|                                                                                                    | Conte summers                    | - Teet2                                                                                                    |                                        |                                                                                                    |
|                                                                                                    | Firstname                        | Test                                                                                                    |                                        |                                                                                                    |
|                                                                                                    | Supervisor Guide                 | Assistant Professor                                                                                                    | •.)                                    |                                                                                                    |
|                                                                                                    | Supervisor Ouide                 | Agricitural Vicrobiology                                                                                                    |                                        | •                                                                                                    |
|                                                                                                    | Chuide Erneil Id *               | test/Romail.com                                                                                                    |                                        |                                                                                                    |
|                                                                                                    | Guide Contact No -               | 11(1(1))))                                                                                                    |                                        |                                                                                                    |
|                                                                                                    | Bill in the name of              | C. BARANA AND A SANC                                                                                                    |                                        |                                                                                                    |
|                                                                                                    | (Do not add Drg Name Adds)       | : Head                                                                                                    |                                        |                                                                                                    |
|                                                                                                    | Chet Shart Mama *                | ford                                                                                                    |                                        |                                                                                                    |
|                                                                                                    | sord a more realing              | and the set                                                                                                    |                                        |                                                                                                    |

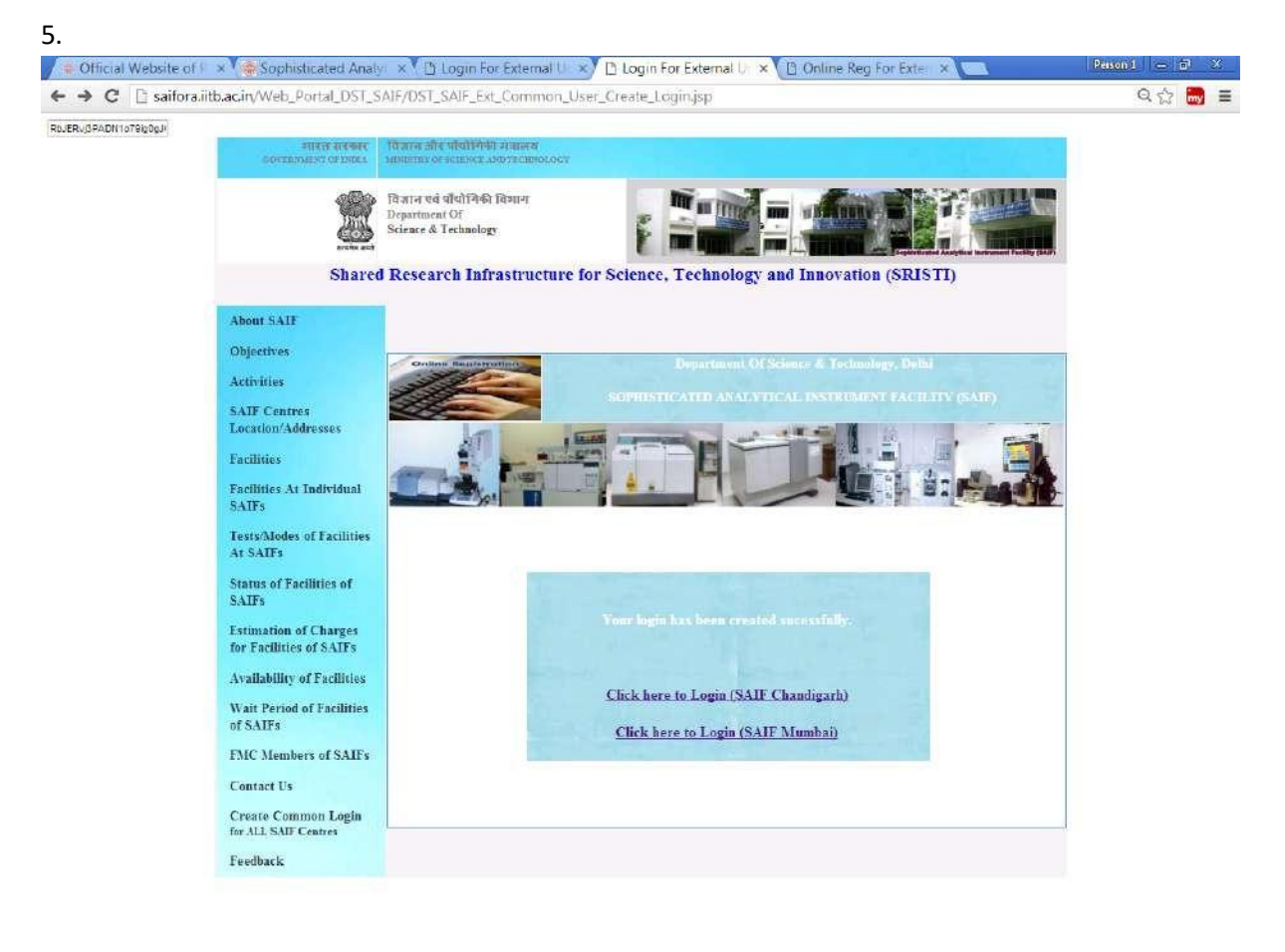

| iitb.ac.in//DST_5AIF_ExtOnlineExtProces_SAIFMumbai.html |                              |                     |                      |                  |
|---------------------------------------------------------|------------------------------|---------------------|----------------------|------------------|
| Windows Updat 😯 AVG Installer Ap                        | 🛃 Mamta 🛛 🖉 2 Microsoft Of 👻 | S Login For Extern. | 🚺 🗃 🖪 <i>PC </i> 🌾 🕇 | 🖸 🛃 📀  🔂 👀 11:33 |

#### 6.Click here for SAIF-Chandigarh Link:-

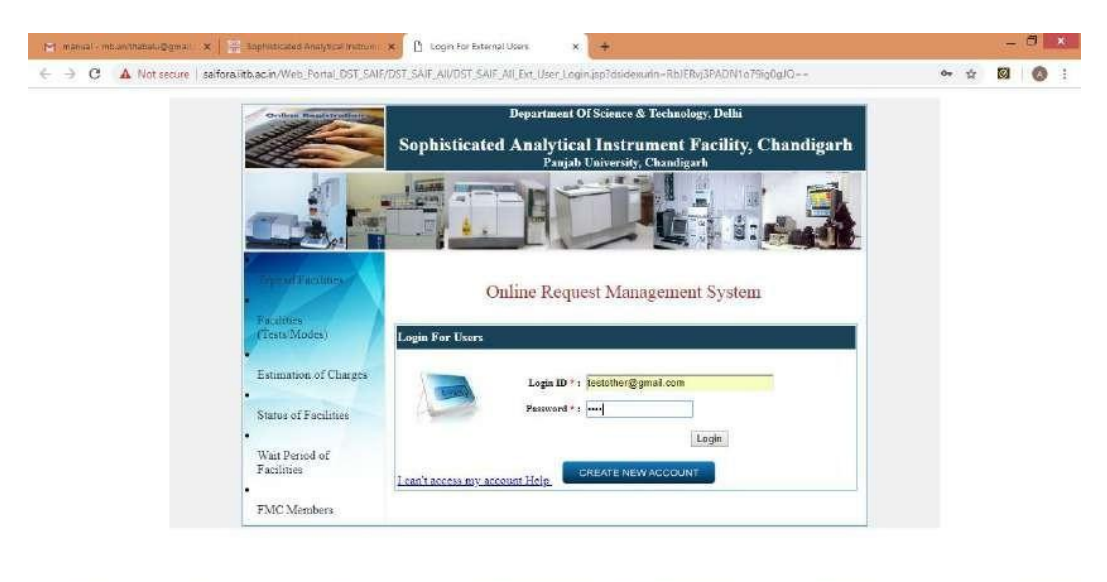

 7. After Login the following window will be appear:

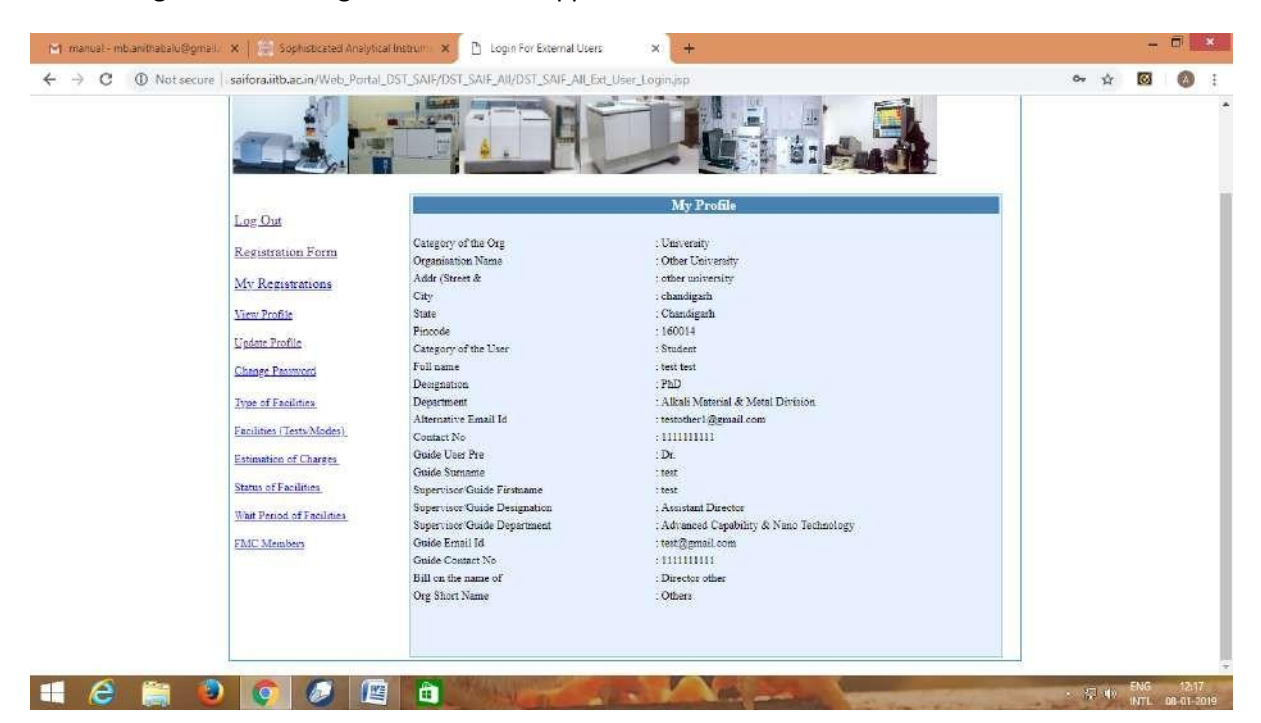

#### 8. Click Registration Form:

| ← → C ① Notsee | cure   saifora.iitb.ac.in/Web_Porta                                                                            | al_DST_SAIF/DST_SAIF_AIV_DST_SAIF_AIV_Ext_Request_Ins_jsp?dseturin=W4X31IZOI1W1KPbSdSBOa%20FIVwKRLokiZPIH1MS1XCA=                                                                                                    | ŵ | 0 |
|----------------|----------------------------------------------------------------------------------------------------|----------------------------------------------------------------------------------------------------|---|---|
|                |                                                                                                    | Welcome : Dr. test test PhD Log Out                                                                                                    |   |   |
|                | Log Out                                                                                                    | Online Registration For Users                                                                                                    |   |   |
|                | My Registrations<br>View Profile                                                                               | Click Here For<br>Click Here For Registration                                                                                                    |   |   |
|                | Change Paramotic<br>Change Paramoti<br>Type of Facilities<br>Facilities (Tests Modes)<br>Estimation of Charges | Note for Users :<br>1. Please chick Here for confirmation of charges before Payment<br>2. The details of Payment should be available with you while filling the registration form.<br>3. Date Of Issue of Payment should not be exceed seven days of your registration date.<br>4. Any wrong information quoted may leed to cancellation of your Registration.<br>5. Please submit/send DD Payment Details, Samples, Covering letter on your Organisation Letterhead<br>& |   |   |
|                | Status of Facilities.<br>Wait Period of Facilities<br>FMC Members                                              | "Head, SAIF-Chandigarh<br>Panjab University<br>Sector 14<br>Chandigarh, Chandigarh<br>Pincode : 160014"                                                                                                    |   |   |
|                |                                                                                                    | 6 Payment should be made by NEFT/IMPS/Account transfer/CASH.<br>7 DD and money order will not be accounted after 30th Jan 2019                                                                                                    |   |   |

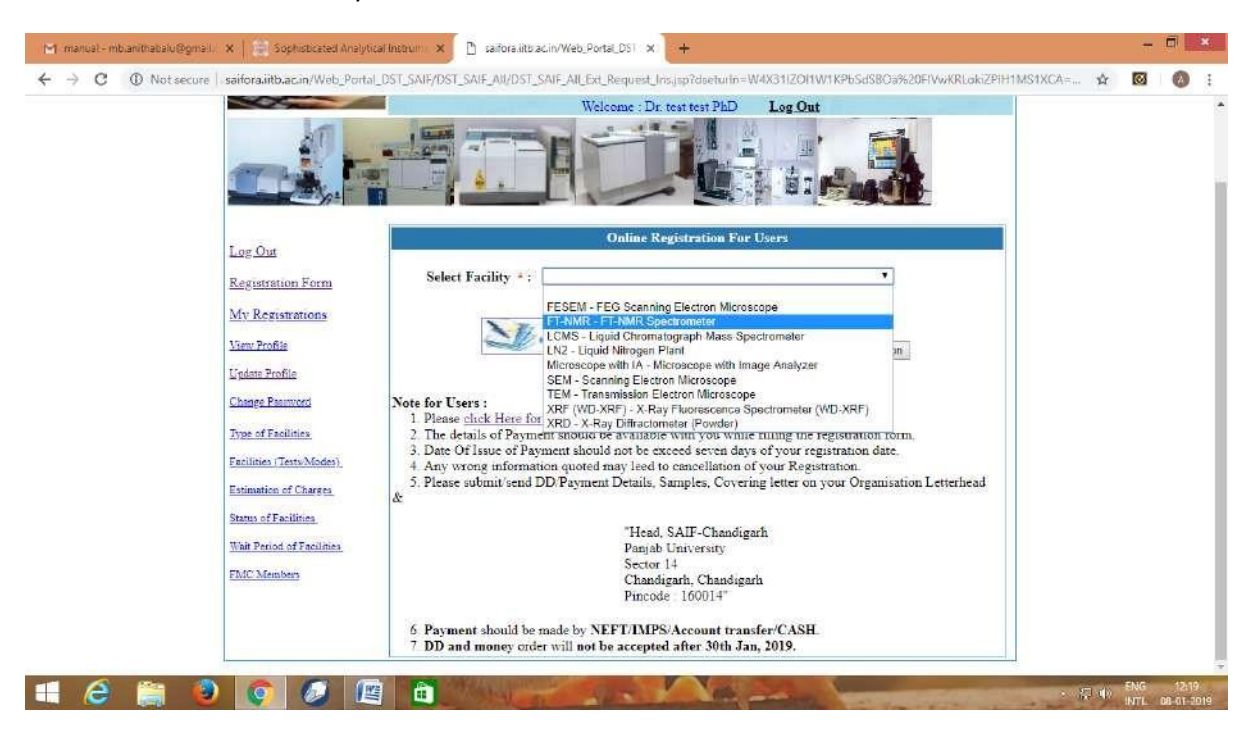

9.Select the facilities which you need from the list:

10. Before fill the form Kindly calculate the amount for your samples by using Charge Estimation:

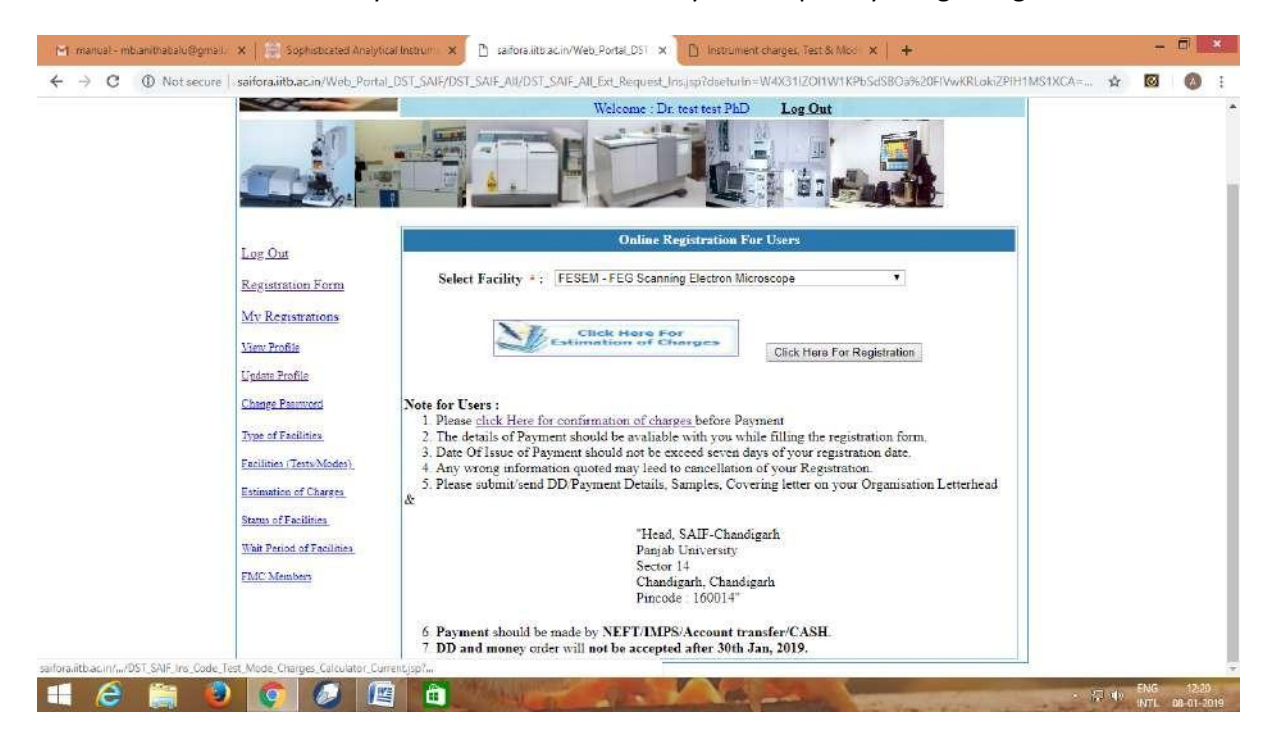

| Tests/Modes of Facilities<br>At SAIFs<br>Status of Facilities of<br>SAIFs |     |                  |                                    | Select Catego<br>Nation | ry* : © External Univer<br>al R&D Lob © Indust | sky (Other Than<br>ry © Internal (F       | Panjab<br>Panjab T | Universit<br>'niversit; | ity)<br>i) |                        |    |  |  |
|---------------------------------------------------------------------------|-----|------------------|------------------------------------|-------------------------|------------------------------------------------|-------------------------------------------|--------------------|-------------------------|------------|------------------------|----|--|--|
| Estimation of Charges<br>for Facilities of SAIFs                          |     |                  |                                    | (Select type            | of analysis , enter no of<br>Estimetion of ()  | samples and subs                          | equent j           | eak/hou                 | 1)         |                        |    |  |  |
| Availability of Facilities<br>Wait Period of Facilities<br>of SAIFa       |     | Sin of<br>Simple | Segue<br>Segue<br>Deurs<br>Factors | Parallel Train          | Test Maria Midanet                             | Outversity External<br>(Other them SAIP.) | National           | Industry                |            | Ter<br>Mole dae<br>Tak |    |  |  |
| FMC Members of<br>SAIFs                                                   | 1   | ţ.               | 1                                  | FEGSEM                  | FESEM                                          | 1200                                      | 3600               | 6000                    | 960        | Fer<br>Sample          |    |  |  |
| Contact Us                                                                | 8   | £)(              | 1                                  | FEGSEM                  | EDS With High Low<br>Magnification(FE-SEM      | 300                                       | 900                | 1500                    | 240        | Sample                 |    |  |  |
| Create Common Login                                                       |     | t                | 1                                  | FEGSEM                  | MAPPING (FE-SEM)                               | 300                                       | 900                | 1500                    | 240        | Per<br>Sample          |    |  |  |
| for ALL SAIF Centres                                                      | 10  | 1                | 1                                  | FINMR                   | 1D- 1H NMR (CDCI3<br>D20)                      | 400                                       | 1200               | 2000                    | 320        | Per<br>Santole         |    |  |  |
| Treasure                                                                  | -11 | 1                | 1                                  | FTNMR                   | 1D 1H NMR/DMSO-                                | 600                                       | 1400               | 2200                    | 520        | Per                    |    |  |  |
|                                                                           |     | t                | t                                  | FTNMR                   | 2D COSY (CDCB/                                 | 800                                       | 2400               | 4000                    | 640        | Per                    | -  |  |  |
|                                                                           | -   |                  | 1                                  | FINMR                   | 1D-13C NMR (CDC13                              | 400                                       | 1200               | 2000                    | 320        | Per                    | -  |  |  |
|                                                                           | -   |                  | 1                                  | 27513.09                | D2O)<br>1D- DEPT Experiment                    | 400                                       | 1200               | 2000                    | 200        | Sample<br>Per          |    |  |  |
|                                                                           | -   |                  |                                    | FISHE                   | (CDCB / D2O)<br>2D-HSOC (CDCB /                | 400                                       | 5200               |                         | 324        | Sample                 | -4 |  |  |
|                                                                           | -   | t                |                                    | FINME                   | D20)                                           | 800                                       | 2400               | 4000                    | 040        | Sample                 |    |  |  |
|                                                                           | 10  | t)               | 1                                  | FINMR                   | D20)                                           | 500                                       | 2400               | 4000                    | 640        | Sample                 |    |  |  |
|                                                                           | 22  | t                | 1 <u>t</u>                         | FTNMR                   | 2D-10CSY (CDCB /<br>D20)                       | 800                                       | 2400               | 4000                    | 640        | Per<br>Sample          |    |  |  |
|                                                                           | ш   | t                | 1                                  | FINME                   | 2D-HMBC Experiment<br>(CDCI3 / D2O)            | 906                                       | 2400               | 4000                    | 640        | Per<br>Sample          |    |  |  |
|                                                                           | =   | 1                | 1                                  | FINMR                   | ID - DIO Exchange                              | 400                                       | 1200               | 2000                    | 320        | Per<br>Sample          |    |  |  |
|                                                                           |     | <b>*</b> (       | 1                                  | FTNMR                   | 1D-IJC NMR (DMSO-                              | 600                                       | 1400               | 2200                    | 520        | Pet                    |    |  |  |

11. In Charge calculator select the instruments and no of samples then note down the amount

12. Select the facilities and click the **CLICK HERE FOR REGISTRATION** tab.

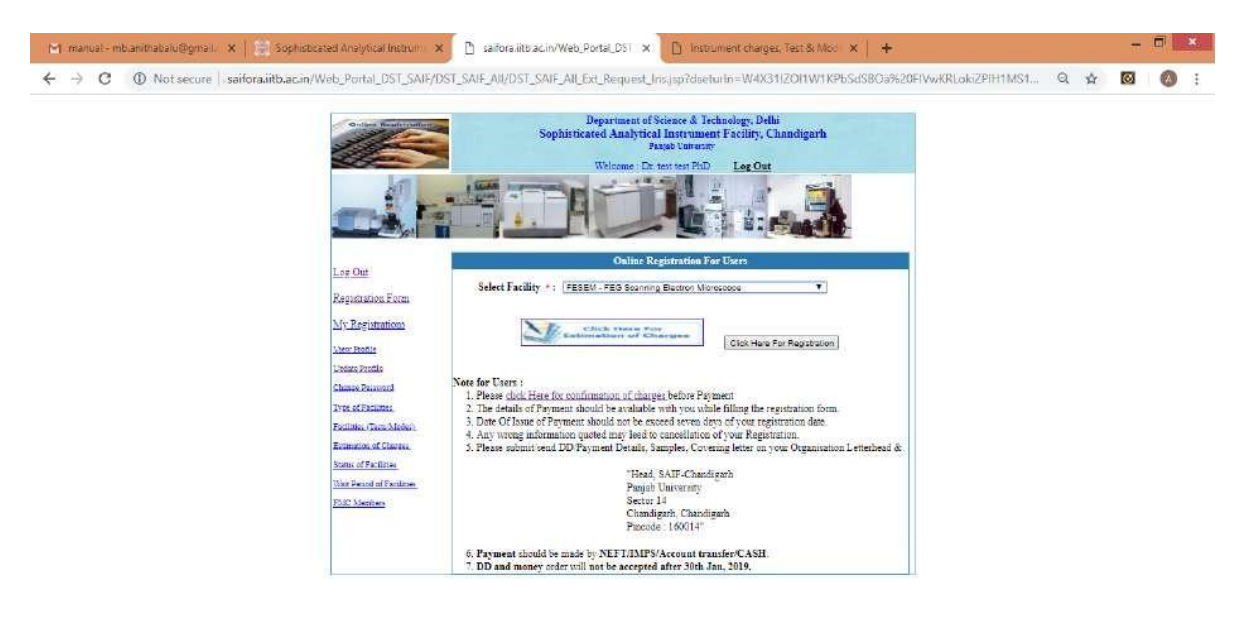

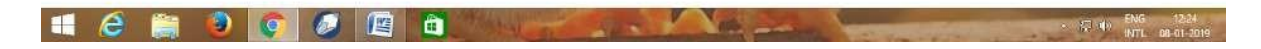

## 13. Accordingly the form will be open and fill the details

| Registration Form        |                                                                                                    |                                               |
|--------------------------|----------------------------------------------------------------------------------------------------|-----------------------------------------------|
| our 2 manual and a state | = Fields are mandatory                                                                                                    |                                               |
| My Registrations         | Login Id                                                                                                    | tastother@gmail.com                           |
|                          | Name of SAIF Centre                                                                                                    | SAIF-Chandigam                                |
| Teo: Peadle              | Ins Id                                                                                                    | 2 11+                                         |
| Update Prodile           | Instrument Code                                                                                                    | FEGSEN                                        |
| Change Paorword          | Payment Details                                                                                                    |                                               |
|                          | No. of Payments                                                                                                    | :1 7                                          |
| Type of Facilities       | Payment Mode                                                                                                    | Electronic Transfer                           |
| Facilities (Tests Mades) | 1                                                                                                    |                                               |
| letmation of Charges     | L. Psyment Detmits                                                                                                    |                                               |
|                          | Transaction DD/UTR No *                                                                                                    |                                               |
| Status of Facilities     | Transaction DD/NEFT Date *                                                                                                 | Treat N-Apr2818                               |
| Van Penad of Facilities  | Transaction DD/NEFT Amount *                                                                                               | (a)                                           |
| MC Manhan                | Place the CARTER CREATERY source Payment of Contact Lap                                                                    | 1                                             |
|                          | Bank Name *                                                                                                    | -                                             |
|                          | Branch Name *                                                                                                    |                                               |
|                          | Bill & Dispatch Details                                                                                                    |                                               |
|                          | Latter DD Submitting Br #                                                                                                  |                                               |
|                          | Bill & Report Collecting *                                                                                                 | •                                             |
|                          |                                                                                                    |                                               |
|                          | Sample Details                                                                                                    |                                               |
|                          | No. of Samples *                                                                                                    | 16                                            |
|                          | If you need different test mode for each sample then                                                                       | lease mention in User Remarks                 |
|                          | User Remarks                                                                                                    |                                               |
|                          | and where we are and a second                                                                                              |                                               |
|                          | Sample Analysis Description in brief *                                                                                     |                                               |
|                          | 2011 AND40+                                                                                                    |                                               |
|                          | Sample Ids *                                                                                                    |                                               |
|                          |                                                                                                    |                                               |
|                          | Sample Type *                                                                                                    | T O Material Science O Biological             |
|                          | Narma of Sample *                                                                                                    | : Thinfim(L<20mm;B<20mm;HL<5mm) Y             |
|                          | Stample is *                                                                                                    | : © Conducting © Non-Conducting               |
|                          | NOTE: 1. Low magnification EDS can done alone without the new<br>woolf abla)                                               | 6 of FESEM Imaging (only EDS charges are      |
|                          | 2. For High Magnification EDS, FESEM Imaging is must (FESE)                                                                | I and EDS charges both are applicable)        |
|                          | 3. For Mapping, FESEM is must and EDS is optimied (FESEM as<br>a Maximum FIGHT insure, will be riven for FESEM Insuring in | d Mapping charges are applicable)<br>r somole |
|                          | S For Post samples kindly mention probable elements for EDS an                                                             | slysis and mapping.                           |
|                          | 6. Liquid sample can only be processed if it gets dry properly. *                                                          |                                               |

#### 14. Click submit

| My Registrationa          | Login Id                                                                                                    | ;testother@gmail.com                                                                                                    |
|---------------------------|----------------------------------------------------------------------------------------------------|----------------------------------------------------------------------------------------------------|
| STOC AND CONTRACTOR       | Name of SAIF Centre                                                                                                    | SAIF-Changigath                                                                                                    |
| View Peodia               | Tees Tol                                                                                                    | : 114                                                                                                    |
| Update Profile            | Instrument Code                                                                                                    | : FEGSEM                                                                                                    |
| Change Pairword           | Payment Details                                                                                                    |                                                                                                    |
| and the second second     | No. of Payments                                                                                                    | 11                                                                                                    |
| IN DRIVE PREMIUM          | Payment Mode                                                                                                    | Cash 🔻                                                                                                    |
| Facilitas (Terrs Modes)   |                                                                                                    |                                                                                                    |
| Estamation of Charges     | L. Payment Details                                                                                                    |                                                                                                    |
| Status of Facilities      | Please are Charges Calculator before Payment or Contact Lab                                                                                                    | : 930                                                                                                    |
|                           |                                                                                                    |                                                                                                    |
| Wate Period of Pacificker | Bill & Dispatch Details                                                                                                    |                                                                                                    |
| PLK: Members              | Letter DD Submitting By * :                                                                                                    | Personally *                                                                                                    |
|                           | Bill & Report Collecting *:                                                                                                    | Personally *                                                                                                    |
|                           | Sample Details                                                                                                    |                                                                                                    |
|                           | No. of Samples *                                                                                                    | 124                                                                                                    |
|                           | If you need different text/mode for each sample then                                                                                                    | please mention in User Remarks.                                                                                                    |
|                           | User Remarks                                                                                                    | XXX                                                                                                    |
|                           | and a second second second second second second second second second second second second second second second                                                                                                    | 4                                                                                                    |
|                           | Sample Analysis Description in brief *                                                                                                    | 1223                                                                                                    |
|                           | P                                                                                                    |                                                                                                    |
|                           | isanipie 205                                                                                                    | AXX Z                                                                                                    |
|                           | Secola Tana A                                                                                                    | E Material Science D Biological                                                                                                    |
|                           | Nerver of Servela *                                                                                                    | Thefine's 25mm Bo25mm Ht s5mm) V                                                                                                    |
|                           | Sarcola la *                                                                                                    | : # Conducting @ Non-Conducting                                                                                                    |
|                           | NOTE: 1. Low magnitudene EDS can done alone without the ne-<br>seption/bh)<br>2. For High Magnitudeness EDS, FEESM imaging is must FEES<br>3. Ser Magning, FEESM is aren set and EDS is optimal OFSEM at<br>4. Maximum EECHT issues with the girms for FEESM imaging p<br>EVP. For text sample, handly meeting produced setures for TEDs at<br>6. Liquid sample can only be proceeded if it gets day property.                                                                                                    | ed of FESEM Imaging (only EDS charge; are<br>Mank EDS charges both are applicable)<br>at Mapping charges are applicable)<br>at sample.<br>Sample: |
|                           | incaration of the second second | FDS With 1 mr Magnification                                                                                                    |
|                           | -                                                                                                    | EDS with Eich Magnification                                                                                                    |
|                           | -                                                                                                    | :  Mapping                                                                                                    |
|                           | Confirm                                                                                                    | Back                                                                                                    |

| uai - mblanithatialu@gmail. ×   🗐 Sophisticated Analytical Instru<br>C 🔺 Not secure   saiforalitb.ac.in/Web_Portal_DST_Si                                                                                                    | m 🗙 🗋 saiforalitbiac.in/Web_Portal_DST 🗙 🛛                                                                                                    | ) Instrument charges, Test & Moo 🗙 📔 🕂                                                                                                    | - 6                                                        |
|----------------------------------------------------------------------------------------------------|----------------------------------------------------------------------------------------------------|----------------------------------------------------------------------------------------------------|------------------------------------------------------------|
| C A Not secure   saifora.iitb.ac.in/Web_Portal_DST_S                                                                                                    |                                                                                                    |                                                                                                    |                                                            |
|                                                                                                    | NF/DST_SAIF_All/DST_SAIF_All_Ext_Request_Ins.js                                                                                                    | p?dseturin=W4X31IZOI1W1KPbSdSBCa%2                                                                                                    | BFIVwKRLakiZPiH1MS1 Q. 🏠 🔯 🛛 🔕                             |
| My Registrations<br>Unw Profile<br>Living Ivelis                                                                                                    | saifora.iitb.ac.in says<br>Confirm                                                                                                    |                                                                                                    |                                                            |
| Chante Parment<br>79 to of Facilities<br>Facilities (Tana Moder)                                                                                                    |                                                                                                    | ок                                                                                                    |                                                            |
| Estimation of Charona<br>frame of Pacificat<br>Web Person of Pacificat                                                                                                    | 1. Personal Defails:<br>Cash Amount<br>Pieto et <u>Casris, Oskulary</u> felice Payment or Contact Lab                                                                                                    | 000                                                                                                    |                                                            |
| Post Members                                                                                                    | Letter DD Salemiting By * :<br>Bill & Report Collecting *-<br>Samule Partails                                                                                                    | Personaly ▼<br>Personaly ▼                                                                                                    |                                                            |
|                                                                                                    | No. of Samples *<br>If you need different testimode for each anople the<br>User Remarks                                                                                                    | n please mention in User Remarks.                                                                                                    |                                                            |
|                                                                                                    | Sample Analysis Description in brief *<br>Sample Ids *                                                                                                    | 125                                                                                                    |                                                            |
|                                                                                                    | Sample Type T<br>Name of Sample T<br>Sample 11 The massification FDS can does along without the                                                                                                    | Material Science Biological     Trinfum(L<26mm)H<50mmH<50mmH<50mm)     *     * Conducting New Conducting     for STAT Instant Into Actions on                                                                                                    |                                                            |
|                                                                                                    | (NOTE 7.1.26) importants to a scale of the state match in every<br>pip (head) as a spatial contrast to the state match in every<br>2.1.5 or http://www.integradiance.com/state/state/st | und at reach an amoging (unit a las cherges any<br>RM and EDS charges hord applicable)<br>per sample,<br>analycis and mapping.                                                                                                    |                                                            |
|                                                                                                    | Langua ang ang ang ang ang ang ang ang ang an                                                                                                    | K FESEM     EDS With Low Magnification     DEDS with High Magnification     DEDS with High Magnification                                                                                                    |                                                            |
|                                                                                                    | 1000                                                                                                    |                                                                                                    |                                                            |
|                                                                                                    |                                                                                                    |                                                                                                    | · 深中的 的TL 00-01-3                                          |
| cel - mbanithetalu@gmail. × Sophisticated Analytical Instrum<br>C 🛕 Not secure Sainfortalitbaacin/Web_Portal_DST_SA                                                                                                    | Sañora-ilte acin/Web_Portal_DST X D                                                                                                    | Instrument charges, Test & Moo × +<br>desturin=W4X311ZOHW1KPb5sdS800a528Fi                                                                                                    | - 123<br>1977 - 08-01-<br>                                 |
| al-mbanthatalu@gnail: X Sophisticated Analytical Instrum<br>C Not secure is ariforalitblaccin/Web_Portal_DST_SA<br>Use Zente<br>two Zente                                                                                                    |                                                                                                    | Instrument charges, Test & Moir × +<br>desetur In = W4X3112OH W1 KPbScl58009k28F1<br>issuere rugonsi.com<br>204F-Oxengen<br>= In4<br>= In4<br>= In4                                                                                                    | - 123 do FMG 123<br>- 1771 and 1-<br>- 0 ×                 |
| al-mbanithabalu@gnal. x 😂 Sophisticated Analytical Induce<br>C 🔺 Not secure   saiforalitb.ac.in/Web_Portal_DST_SA<br><u>Wre Repirations</u><br><u>Wree Sounda</u><br>Data Secure<br>Solita. Tan Solita                                                                                                    |                                                                                                    | Instrument charges, Test & Mod × +<br>deature = W4X3112OHW1KPbSdS80a%28Fi<br>Isstaterergigensi scen<br>= Iri4<br>= Peoseiv<br>= Seesiv<br>= Seesiv                                                                                                    | v kri do eng 123<br>- Fri do Intri de di-                  |
| al-mbanithabalu@gmail. X 😢 Sophisticated Analytical Instrum<br>C 🛆 Not secure   solforalitblacin/Web_Portal_DST_SA<br>Vy_Repainting<br>Vy_Repainting |                                                                                                    | Instrument charges, Test & Mod × +<br>deeteur In = W4X3112OHW1KPb5dS800a528Pi<br>Starforenigena (som<br>SAF-Covingen<br>114<br>> Fasser<br>2 000                                                                                                    | VwKRLokiZPiH1MS1 Q 🛧 🞯 🖉 1                                 |
| al-mbanthabalu@gnal. × Sophisticated Analytical Instrum<br>C Not secure   saiforalitbaccin/Web_Portal_DST_SA<br>Wyt.Replanation<br>Upwarbalu<br>Collar Social<br>Classic Social<br>Classic<br>Classic Social<br>Classic Social<br>Cl                   |                                                                                                    | Instrument charges, Test & Mod X +<br>chectur In = W4X31/2OH W1 KPbSdS80 #28F1<br>Starf-Chardgen<br>If 4<br>= Personally *<br>= Personally *<br>= Personally *                                                                                                    | Vw.KRLokiZPiH1MS1 Q 🏚 🔯 🖉                                  |
| al-mbandhakalu@gmail. X Sophisticated Analytical Instrum<br>C Not secure   solforalitbaccin/Web_Portal_DST_SA<br>DV:Repumition<br>Spanzesia<br>States Demind<br>Teaming States<br>Sales Demind<br>Teaming States<br>Sales Demind<br>States Demind<br>States Demind<br>States Demind                                                                                                    | Saffora itte acin/Web_Portal_DST ×     Saffora itte acin/Web_Portal_DST ×     D     Saffora itte acin/Web_Portal_DST ×     D     Saffora itte acin/Web_Portal_DST ×     D     Saffora itte acin/Web_Portal_DST ×     D     Saffora itte acin/Web_Portal_DST ×     D     Saffora itte acin/Web_Portal_DST ×     D     Saffora itte acin/Web_Portal_DST ×     D     Saffora itte acin/Web_Portal_DST ×     D     Saffora itte acin/Web_Portal_DST ×     D     Saffora itte acin/Web_Portal_DST ×     Saffora itte acin/Web_Portal_DST ×            | Instrument charges. Test & Moo X +<br>desetur In = W4X3112OH W1 KPb5d5800 #28F1<br>Esserer utgrafizon<br>04F - Chargen<br>174<br>2 Esser<br>2 Esser<br>2                                             | v KRLokiZPiH1MS1 Q 🖈 🔯 <section-header> :</section-header> |
| al-mbanifratalu@gmail. X. Sophoticated Analysical Instrum<br>C Not secure Isoiforalitbacin/Web_Portal_DST_SA<br>My Regumation<br>Same Zenta<br>Same Zenta<br>Same Chaine<br>Tatalan Chaine<br>Same Chaine<br>Same Chaine<br>Same Chaine<br>Same Chaine<br>Same Chaine<br>Same Chaine<br>Same Chaine                                                                                                    |                                                                                                    | Instrument charges, Test & Moi × + desetur In = W4X3112OH WH KPbScdS8009k28F Statester uppmal.com OAF-Oxengen If4 PESSEM C.C.C.C.C.C.C.C.C.C.C.C.C.C.C.C.C.C.C.                                                                                                    | VwKRLakiZPiH1MS1 Q 🖈 🔯 🖉 :                                 |
| al-mbanthabalu@gniali. X Sophisticated Analyticar Induct<br>C A Not secure Isoriforalitbacin/Web_Portal_DST_SA<br>Syna Atalia<br>Carea Zacond<br>Pyto at Social<br>Carea Zacond<br>Pyto at Social<br>Carea Carea<br>Pyto at Social<br>Pyto at Social                                                                                                    |                                                                                                    | Instrument charges, Test & Moi X +  doetout in = W4X3112OH WH KPbSctS800#28F1  issertingtomaticom OAF-Connegan U4 PESSEM OAF-Connegan U4 PESSEM OAF-Connegan U4 PESSEM OAF-Connegan OAF-Connegan OAF-Con                                                                                                    | VwKRLokiZPIH1MS1 Q 🖈 🔯 🖉 :                                 |
| al-mbanimatalu (Bona) X Sophoticated Analytical Instru-<br>C Not secure I solforalitbac.in/Web_Portal_DST_SA<br>Wy Regimming<br>Wy Regimming<br>Part Sola<br>Part Sola<br>Part Sola<br>Part Solaria<br>Part Solari<br>Part Solaria<br>Part Solaria<br>Pa                                                                                                    | Second Second S     | Instrument charges, Test & Mool X +<br>destrument charges, Test & Mool X +<br>destrument charges, Test & Mool X +<br>destrument charges, Test & Mool X +<br>Test +<br>Freeseward -<br>- Ital<br>- Ital | VwKRLokiZPIH1MS1 Q 🛠 🖾                                     |
| uat-mbanthabalu@gmail: X Sopheticated Analytical Induction<br>C A Not secure Isariforauitbaccin/Web_Portal_DST_SA<br>Sime Zenia<br>Sime Zenia<br>Sime Zenia<br>Sime Zenia<br>Sime Zenia<br>Sime Zenia<br>Sime Zenia<br>Sime Station<br>Sime Zenia<br>Sime Station<br>Sime Zenia<br>Sime Station<br>Sime Sime Station<br>Sime Station<br>Sime Station                                                                                                    |                                                                                                    | Instrument charges, Test & Moi X +  deetur th - W4X3112OHW1 KPbSdS800#28P  Second Second Seco                                                                                                    | VwKRLokiZPIH1MS1 Q 🖈 🔟 (                                   |

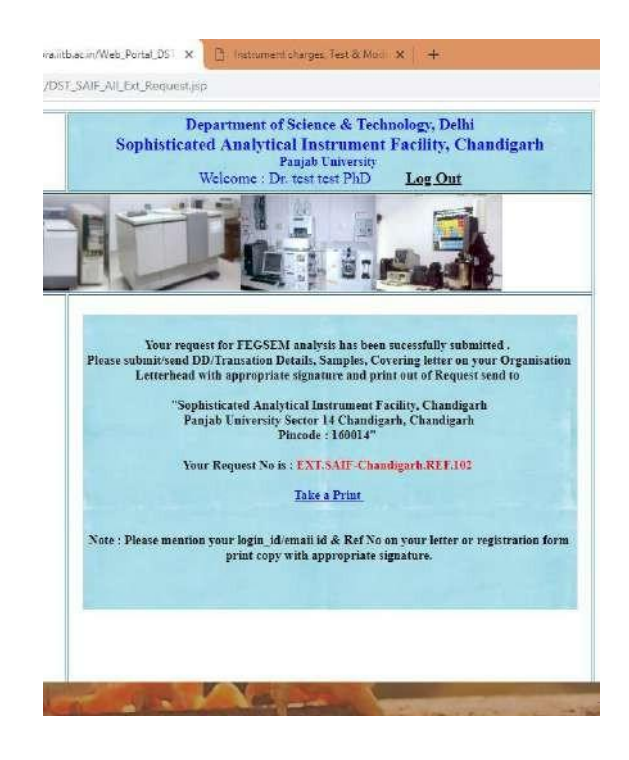

18. Take a print of the online request form

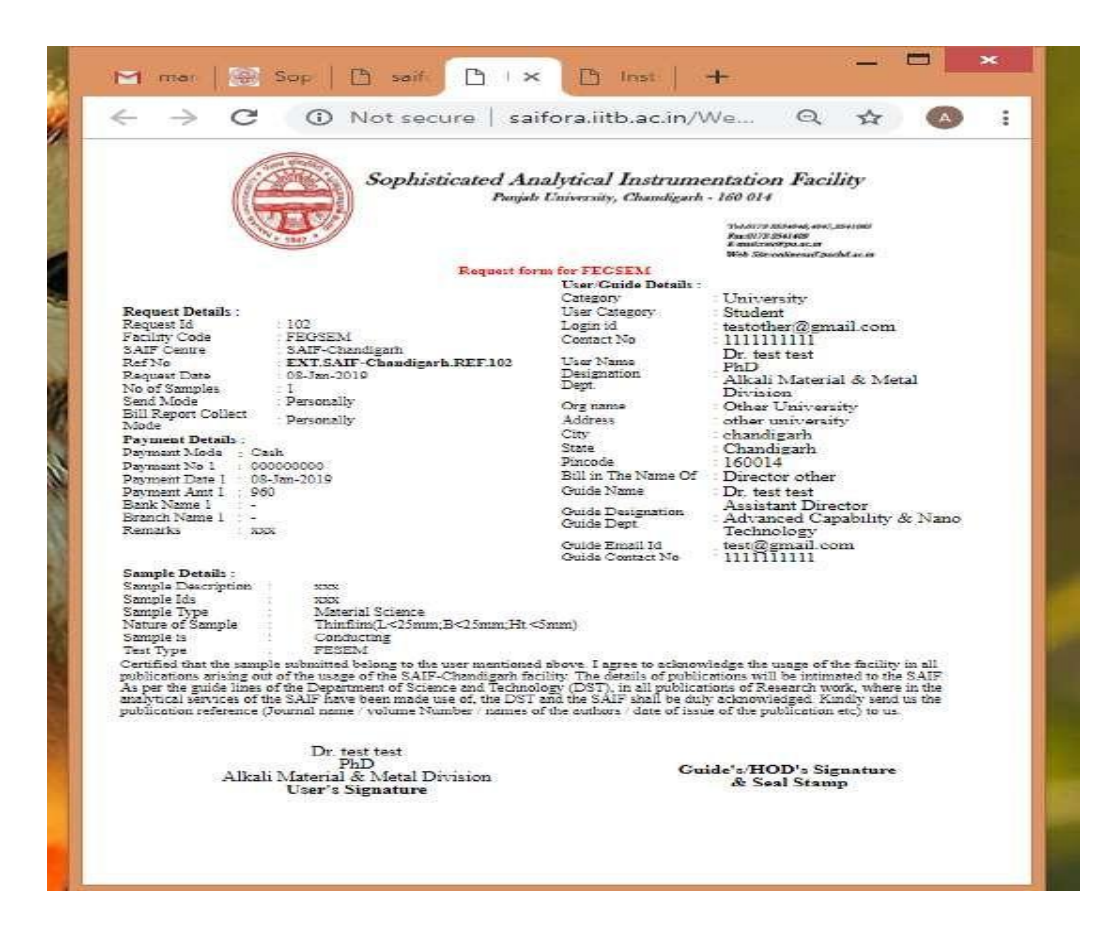

17.

19. Get signature and stamp from guide/Hod and submit the form with samples and pay the payment through NEFT/CASH/IMPS/Online Transfer.

NEFT /online Transfer acc. Details:

| 1  | NAME               | Director, SAIF               |  |  |  |  |
|----|--------------------|------------------------------|--|--|--|--|
|    |                    | Department SAIF,             |  |  |  |  |
| 2  | ADDRESS            | Panjab University,           |  |  |  |  |
|    |                    | Sector 14, Chandigarh-160014 |  |  |  |  |
| 3  | EMAIL-ID           | rsic@pu.ac.in                |  |  |  |  |
| 4  | PERMANENT          | A A A ID0225D                |  |  |  |  |
| 4  | ACCOUNT NO (PAN)   | AAAJP0325R                   |  |  |  |  |
| 5  | BANK NAME          | STATE BANK OF INDIA          |  |  |  |  |
|    |                    | PANJAB UNIVERSITY,           |  |  |  |  |
| 6  | BRANCH NAME        | CHANDIGARH                   |  |  |  |  |
| -  | <b>BRANCH CITY</b> |                              |  |  |  |  |
| 1  | & PIN CODE         | CHANDIGARH,160 014           |  |  |  |  |
| 0  | NEFT/IFSC CODE OF  | GDD 100007 10                |  |  |  |  |
| 8  | THE BANK/BRANCH    | SB1N0000742                  |  |  |  |  |
| 9  | ACCOUNT NUMBER     | 33951952363                  |  |  |  |  |
| 10 | ACCOUNT TYPE       | SAVINGS                      |  |  |  |  |
| 11 | BRANCH CODE        | 00742                        |  |  |  |  |
| 12 | MICR CODE          | 16002009                     |  |  |  |  |